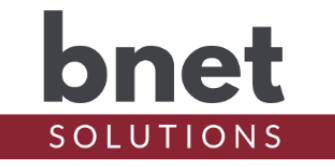

bEgaugeMonitor is a driver that uses the built-in 'Usage' and 'Generation' registers of a connected eGauge device to track power consumption and production over a period of time. The driver uses the UI Proxy to display the total and net power to the user.

In my setup, bEgaugeMonitor collects usage and generation data for a daily summary. Using the Scheduling Agent, a 'Mark Start Time' event is triggered at midnight and a 'Mark End Time' event triggers at 11:59p. A Report event is triggered at midnight before the 'Mark Start Time' to collect and report values for the day.

#### SETUP

- 1) Within your Control4 project, install an instance of the bEgaugeMonitor driver for each eGauge register you would like to track
- 2) Enter the IP address of your eGauge device
- 3) Run 'Build Register List' Action to populate the Register property
- 4) Choose the eGauge register to monitor in the Register property

\*Remember to configure the driver visibility after installation and 'Refresh Navigators'. Like all UI devices, the driver can be visible Comfort, Listen, Security or Watch.

#### PROPERTIES

#### **DRIVER SETUP**

| Upgrade Mode         | BNet Solutions drivers can automatically update themselves.<br>Options are "Automatic", and "Upgrade Now". See "Upgrade |  |
|----------------------|----------------------------------------------------------------------------------------------------|--|
|                      | Mode" section below                                                                                                    |  |
| Admin Server Enabled | Enables / Disables the driver's Admin Server. See "Admin Server"                                                        |  |
|                      | section below                                                                                                    |  |
| Admin Port           | Listening port assigned to Admin Server                                                                                 |  |
| Admin Token          | Token required to access the driver's Admin Server                                                                      |  |

#### LICENSE SETUP

| License Key    | Key used to permanently enable driver functionality    |
|----------------|--------------------------------------------------------|
| License Status | Display current state of driver's license              |
| Driver Version | Installed driver version                               |
| MAC Address    | Unique network interface identifier for the Controller |

#### EGAUGE SETUP

| eGauge IP        | Network IP address to the eGauge device to be monitored       |  |
|------------------|---------------------------------------------------------------|--|
| Register         | eGauge Register to be monitored by this instance of           |  |
| -                | bEgaugeMonitor                                                |  |
| Show Generation  | Toggle to show/hide eGauge generation information             |  |
| Show Time of Use | Toggle to show/hide Time of Use information. *see Time of Use |  |
|                  | section for discussion                                        |  |

# bEgaugeMonitor Driver

| TIME OF USE     |                                                                                                    |
|-----------------|----------------------------------------------------------------------------------------------------|
| Peak Period 1-4 | Definition(s) for the location's utility peak period. A peak period must be entered as:                                                                                                    |
|                 | sMM/sDD-eMM/eDD sDOW-eDOW sHH:sMM-eHH:eMM                                                                                                    |
|                 | <pre>MM - Month<br/>DD - Day of Month<br/>HH - Hour of Day (24-hour/military)<br/>MM - Minute of hour<br/>DOW - Day of Week (1=Sunday, 2=Monday, etc)<br/>sXX - Start (as in sMM=Starting Month)<br/>eXX - End (as in eDOW=Ending Day of Week)</pre> |
|                 | For example, these are the Peak Period definitions for my utility:<br>4/1-10/31 2-6 12:00-21:00<br>11/1-3/31 2-6 6:00-10:00<br>11/1-3/31 2-6 18:00-22:00                                                                                             |
|                 | Up to 4 peak periods can be entered, blank period(s) are ignored.<br>Time of Use Properties block is only visible if 'Show Time of Use'<br>property is 'True'. *see Time of Use section for discussion                                               |

#### **START / END INFORMATION**

| Start/End Time Friendly | "Friendly" Start/End timestamp in MM/DD/YY @ HH:MM:SS format |
|-------------------------|--------------------------------------------------------------|
| Start/End Usage         | Start/End of eGauge usage register                           |
| Start/End Generation    | Start/End of eGauge generation register                      |

# TOTALS

| Elapsed Time                 | Time, in seconds, between marked start and ending events                           |  |  |
|------------------------------|------------------------------------------------------------------------------------|--|--|
| Total Peak Usage             | Usage, in KWh, that is within a Peak Period definition since Start Period          |  |  |
| Total OffPeak Usage          | Usage, in KWh, that is NOT within a Peak Period definition since Start Period      |  |  |
| Total Usage                  | All usage (Peak and OffPeak), in KWh, since Start Period                           |  |  |
| Total Peak Generation        | Generation, in KWh, that is within a Peak Period definition since Start Period     |  |  |
| Total Off Peak<br>Generation | Generation, in KWh, that is NOT within a Peak Period definition since Start Period |  |  |
| Total Generation             | All generation (Peak and OffPeak), in KWh, since Start Period                      |  |  |
| Net Peak                     | Peak Generation less Peak Usage, in KWh, since Start Period                        |  |  |
| Net OffPeak                  | OffPeak Generation less OffPeak Usage, in KWh, since Start Period                  |  |  |
| Net                          | All Generation less All Usage, in KWh, since Start Period                          |  |  |

# **DEBUG SETTINGS**

| Debug Mode  | Sets where the driver outputs debug information. See |
|-------------|------------------------------------------------------|
|             | "Troubleshooting" section below for more information |
| Debug Level | Sets how much debug detail the driver outputs        |

# ACTIONS

| Build Register List | After entering eGauge IP, will build and display the available |  |
|---------------------|----------------------------------------------------------------|--|
|                     | registers from the eGauge in the Register property             |  |
| Mark Start Time     | Marks the starting Usage, Generation and Time                  |  |
| Mark End Time       | Marks the ending Usage, Generation and Time and calculates the |  |
|                     | difference between marked Start Time                           |  |

### COMMANDS

| Mark Start Time | Marks the starting Usage, Generation and Time                                                       |  |
|-----------------|----------------------------------------------------------------------------------------------------|--|
| Mark End Time   | Marks the ending Usage, Generation and Time and calculates the difference between marked Start Time |  |
|                 |                                                                                                    |  |

#### **EVENTS**

| Start Marked        | Fired when Start Period is marked    |
|---------------------|--------------------------------------|
| End Marked          | Fired when Ending Period is marked   |
| Peak Period Started | Fired when a Peak Period is starting |
| Peak Period Ended   | Fired when a Peak Period is ending   |

# **CONDITIONALS**

| Is Peak Period | IS (True) / IS NOT (F | False) currently a Peak Period |
|----------------|-----------------------|--------------------------------|
|                |                       |                                |

#### USAGE

bEgaugeMonitor starts tracking usage and generation when 'Mark Start Time' is invoked (Action or Programming Command). The total registers are recorded and compared to the values captured when 'Mark End Time' (Action or Programming Command) is invoked. All values can be view on the driver's property page or read/used programmatically via the driver's corresponding public variables.

By default, the bEguageMonitor icon will show the Net KWh consumption/production of the selected Register since the last 'Start Time' - green numbers are positive and red are negative.

The icon is updated every 15 minutes. The update works reliably on all connected UI devices (T3s, EA1, etc) and on the Control4 app when the app is open and the icon is visible in the current view. It does not update reliably when the app is closed, or the icon is not visible in your current view.

To help address this 'feature', a single-click will invoke the 'Mark End Time' event AND update the icon to the current net value. You will know the driver registered the click and is updating when you see the 'dot-dot-dot' icon.

Two or more clicks (within 2 seconds) will start an icon rotation beginning with Usage (seen after 'Use' icon), Generated (seen after 'Gen' icon) followed by current Net (seen after 'Net' icon).

#### TIME OF USE (TOU)

An increasing number of utilities are offering a Time of Usage rate structure. In such a structure, the customer is billed at a different rate for power consumed within and outside of the utility's published Peak and OffPeak times. With the Peak Periods defined within bEgaugeMonitor, the driver can now track and report consumption and generation for Peak/OffPeak separately as

# **bEgaugeMonitor Driver**

well as total consumption and generation.

### **ADMIN SERVER**

BNet Solutions drivers' have a built-in webserver that looks and behaves like the Properties, Actions and Lua Output tabs for the driver in Composer. The Admin Server's default port for the bEgaugeMonitor driver is 40400 and is configurable in the driver's properties. Using a web browser, navigate to <u>http://[controller ip]:40400</u> where "controller ip" is the IP Address of your Control4 Director (EA5, EA3, EA1, etc). For example, <u>http://192.168.1.100:40400</u>. The Admin Server is protected by a challenge page that requires a token to continue. By default, the token is "bEgaugeMonitorAdmin". Once authenticated, the token is stored in a cookie (technically hashed, then stored) so you won't need to log in every time. The token is configurable via the driver's property page. The Admin Server is enabled by default but can be disabled entirely via the driver's property page.

#### **KNOWN ISSUES AND LIMITATIONS**

- Requires C4 OS v2.10.X or greater

# **UPGRADE MODE**

BNet Solutions drivers can automatically update themselves. New driver functionality or capability is typically packaged as an incremental "Major" version (v3, v4 etc). "Minor" versions (v2.3, v2.4) are typically maintenance releases that update underlying libraries, address a specific issue or usability concern.

Automatic When "Automatic" is selected, the driver will upgrade/update itself when a new version is available. This is currently the only available option.

Update Now Checks for and upgrades to any newer Major or Minor version.

#### TROUBLESHOOTING

All BNet Solutions products have an additional 'Submit' Debug Mode. With this mode selected, the driver creates a unique log file to capture the Lua output based on the selected Debug Level (usually set to "5 - Debug"). Once 'Submit' Debug Mode is deselected, either manually or when the Debug Timer expires, the Submit Debug Log is uploaded to the BNet Solutions Server for analysis.

The server notifies me when Submit files are uploaded but if you have not purchased a license, I have no way to reach out to you for troubleshooting so please email me your contact information.

#### **TRIAL AND PURCHASE**

All BNet Solutions drivers are fully functional for a 7-day Trial Period. To continue usage after the Trial Period, you will need to purchase a license. To do so, install the bLicense driver from <u>https://bnet4solutions.com</u> and follow the documented purchase steps. There are no refunds so please review the documentation for any limitations or known issues and determine acceptance during the Trial Period.

#### LEGAL

By using this driver, you are indicating that you have read and agree with the Policies and Terms that govern its usage as published <u>here</u>.

# bEgaugeMonitor Driver

# **MY CONTACT INFORMATION**

You can reach me at <u>blucas@bnet4solutions.com</u> for comments or questions.

# **CHANGE LOG**

- v1 3/19 Beta Release
- v2 5/19 Initial Release
- v3 7/19 Updated Architecture
- v4 11/19 Added auto-update functionality
- v5 9/21 Added Time of Use functionality